## VPN 削除手順(macOS 版)

- (1) VPN を起動し接続している場合は、切断します。
- (2) 「Finder」-「アプリケーション」-「Cisco」フォルダ内にある「Uninstall AnyConnect」 のアイコンをダブルクリックします。

| •••                                                    | < > Cisco                                                             | · · | $\bigcirc$ | ~    | Q    |
|--------------------------------------------------------|-----------------------------------------------------------------------|-----|------------|------|------|
| よく使う項目<br>(の) AirDrop                                  | その他                                                                   |     |            | 表示項目 | を減らす |
| <ul> <li>④ 最近の項目</li> <li>人 アプリケーション</li> </ul>        | <b>()</b>                                                             |     |            |      |      |
| <ul> <li>デスクトップ</li> <li>書類</li> <li>ダウンロード</li> </ul> | Cisco Cisco Uninstall<br>AnyConity Client AnyConket Filter AnyConnect |     |            |      |      |

(3) 以下のダイアログが表示されたら、「Uninstall」をクリックします。

| $\circ \circ \circ$                                                 | Uninstall AnyConnect                                                                                        |  |
|---------------------------------------------------------------------|----------------------------------------------------------------------------------------------------|--|
| The Cisco AnyConnect<br>your system. Are you so<br>Mobility client? | Secure Mobility client will be completely removed from re you wish to uninstall the Cisco AnyConnect Secure |  |
|                                                                     | Uninstall Quit                                                                                              |  |

(4) 以下のダイアログが表示されたら、端末(Mac)の「パスワード」を入力し、「OK」ボタン をクリックします。

| ι       | Jninsta   | all Any          | Connec      | ct   |
|---------|-----------|------------------|-------------|------|
| Uninsta | III AnyCo | onnectカ<br>しています | 「変更を加<br>」。 | えようと |
| 許可する    | にはパス      | ワードを             | 入力して        | ください |
|         |           |                  |             |      |

(5) 以下のダイアログが表示されたら、端末(Mac)の「パスワード」を入力し、「OK」ボタン をクリックします。

| Cisco AnyConnect Socket Filter                           |  |  |  |  |  |
|----------------------------------------------------------|--|--|--|--|--|
| Cisco AnyConnect Socket Filterが<br>システム機能拡張を変更しようとしています。 |  |  |  |  |  |
| 許可するにはパスワードを入力してください。                                    |  |  |  |  |  |
|                                                          |  |  |  |  |  |
| ••••••                                                   |  |  |  |  |  |
| キャンセル OK                                                 |  |  |  |  |  |

(6) 以下のダイアログが表示されたら、「Quit」をクリックします。

| Uninstall AnyConnect |                   |           |      |  |  |
|----------------------|-------------------|-----------|------|--|--|
| AnyConnect has I     | been uninstalled. |           |      |  |  |
|                      |                   |           |      |  |  |
|                      |                   | Uninstall | Quit |  |  |

- (7) アンインストールが完了すると、「Finder」-「アプリケーション」内の「Cisco」フォルダが なくなります。
- (8) Dock に以下の 〇マークのついたアイコンがある場合は、アイコンを右クリックし、「オプション」 「Dock から削除」を実施してください。

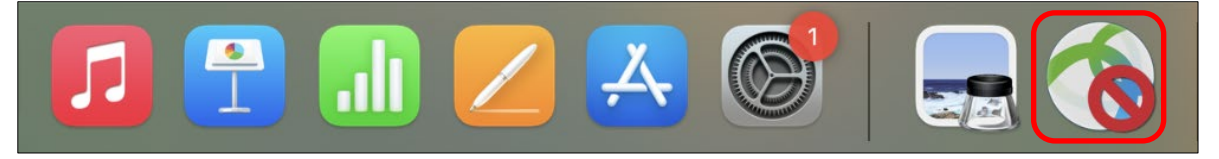